نگاهی بر نیازهای یک وب سایت

آذین پیشداد

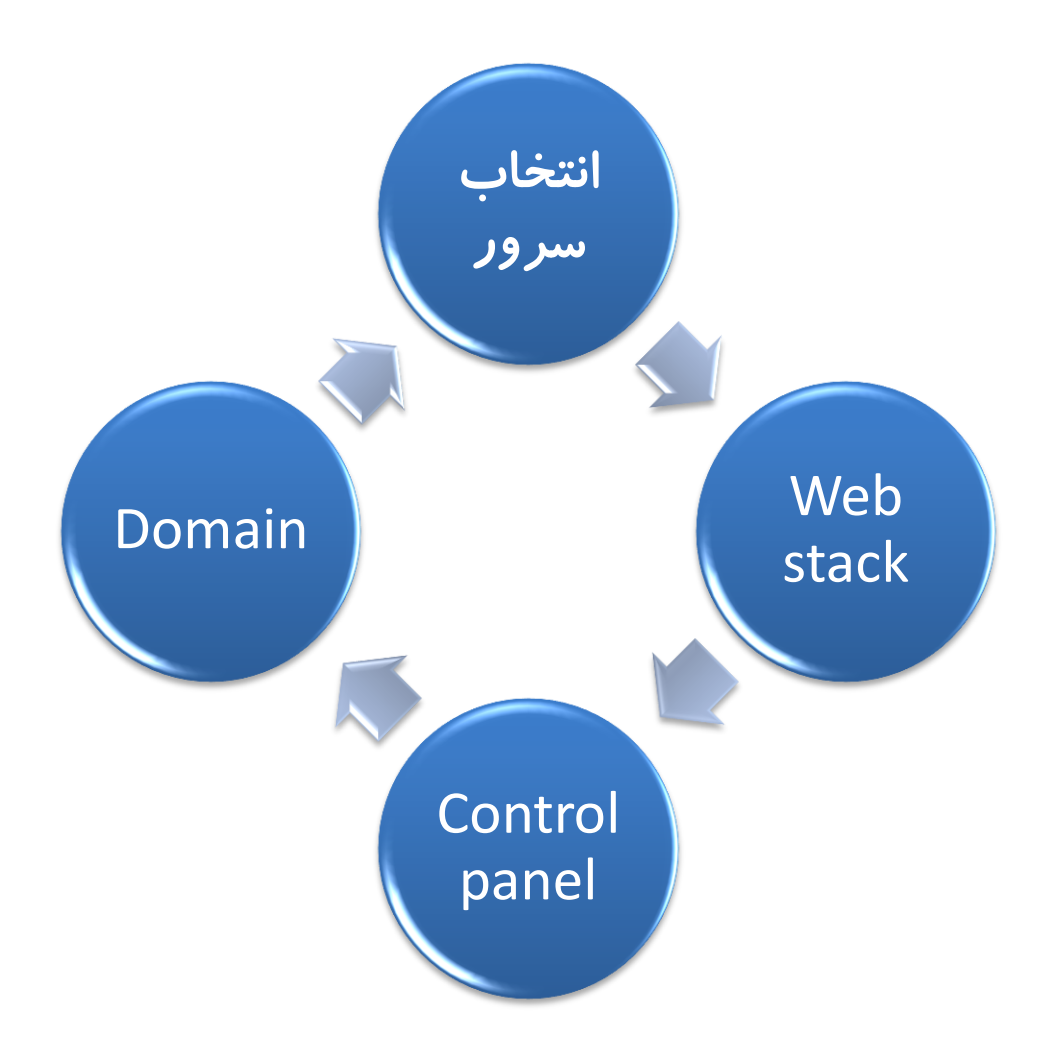

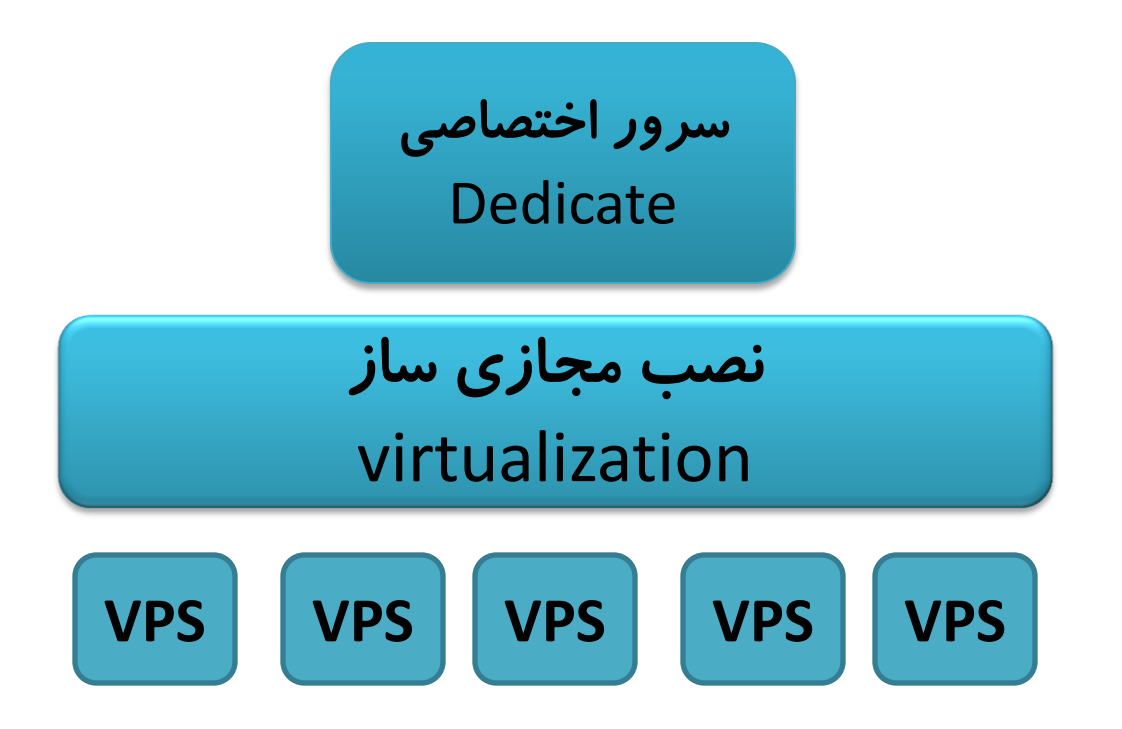

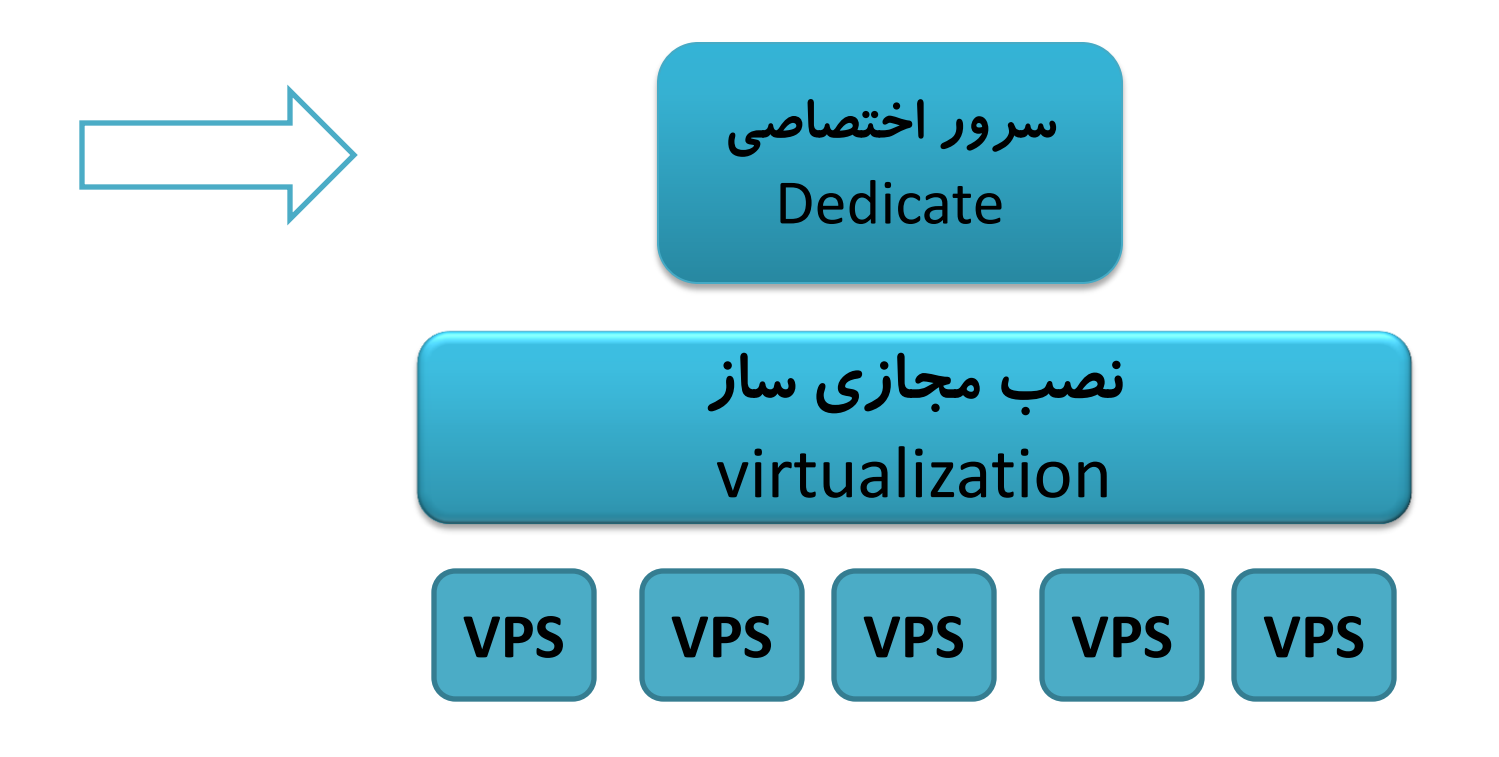

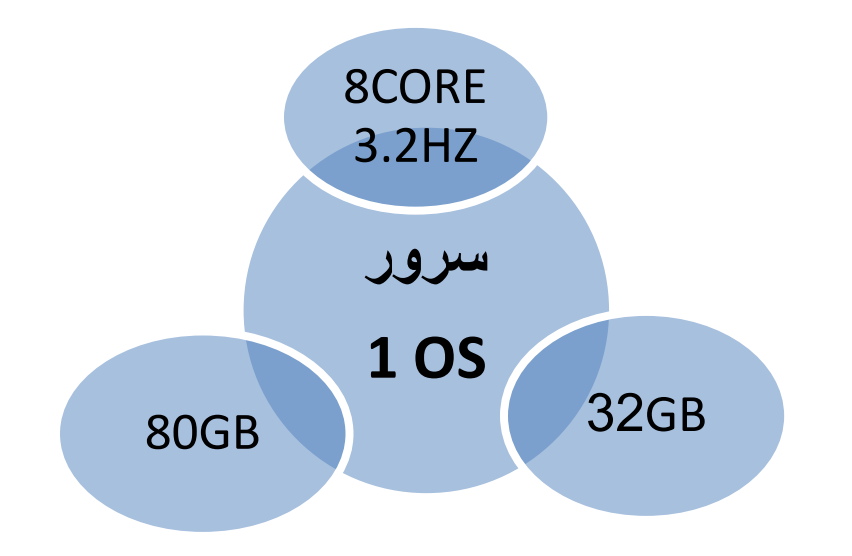

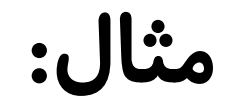

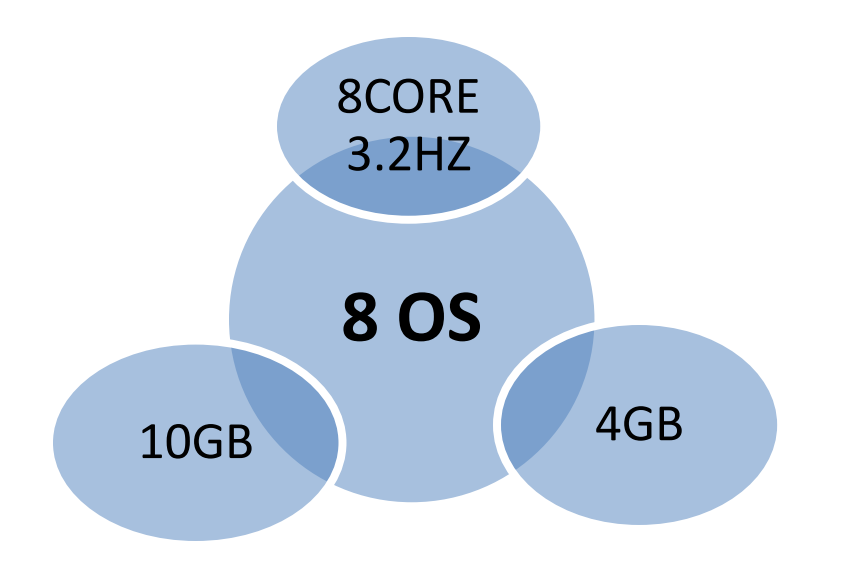

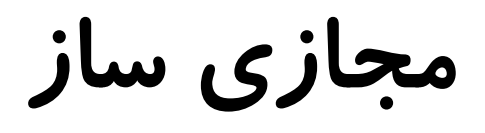

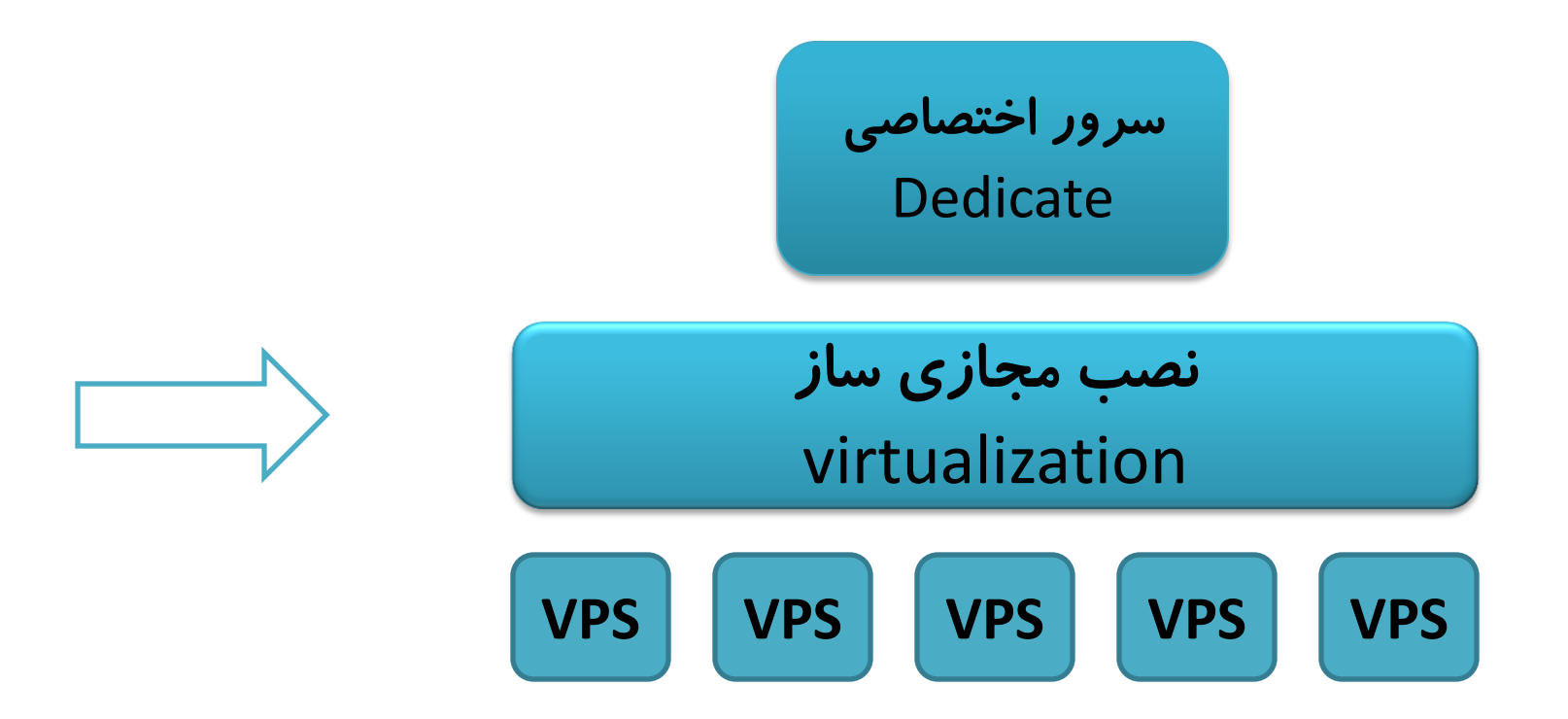

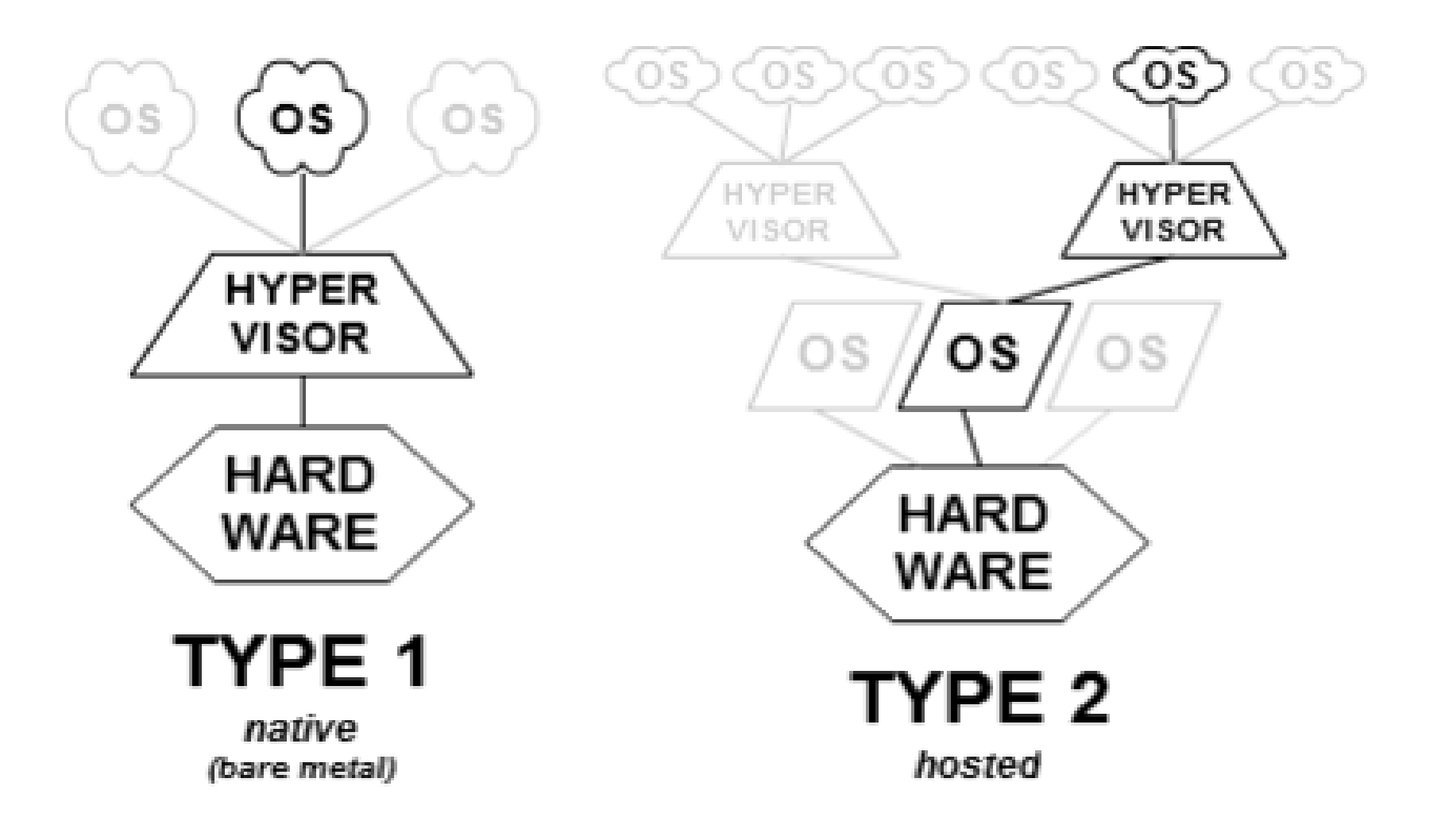

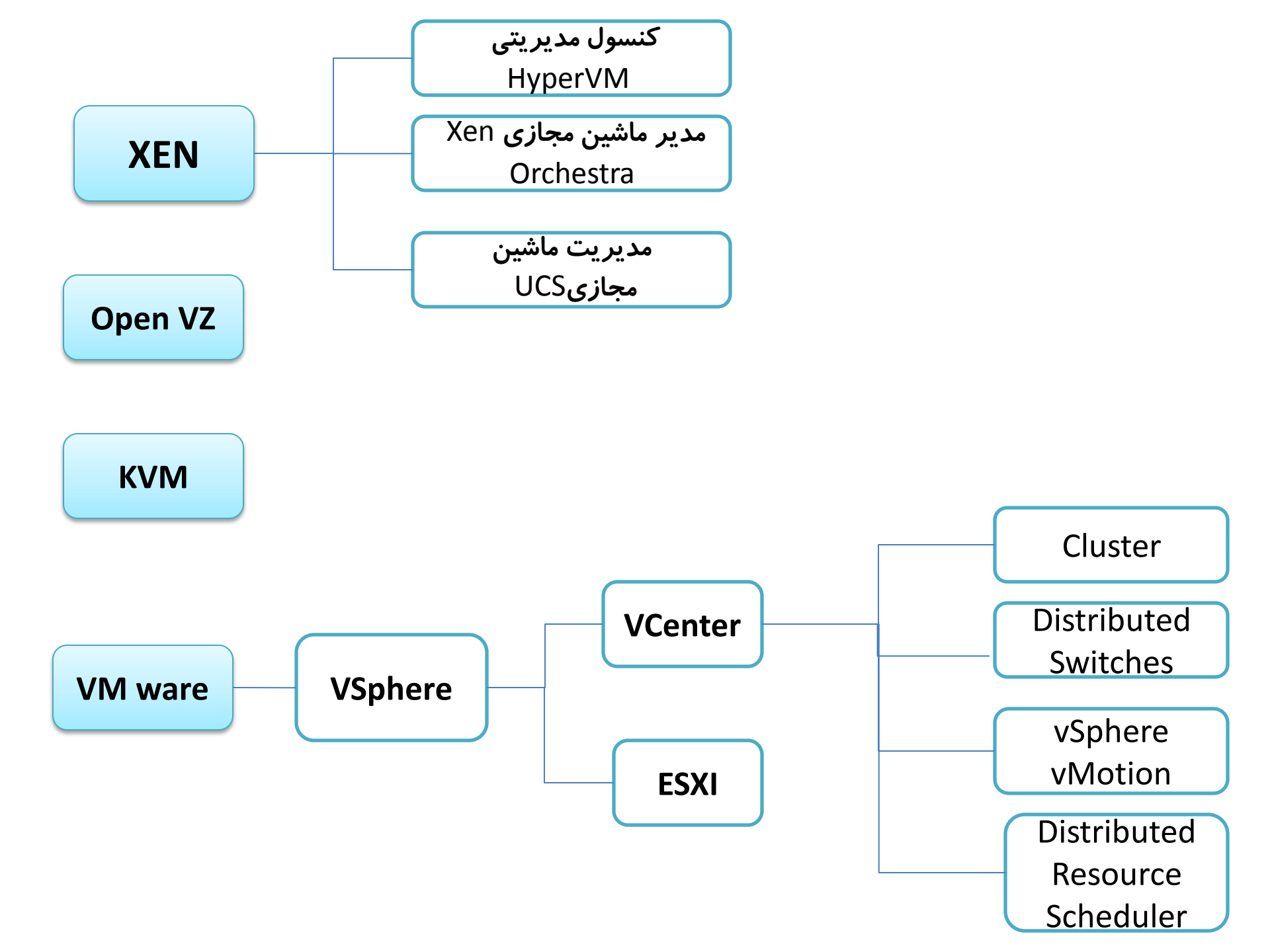

| Shared                    | VPS                     | Dedicated               |
|---------------------------|-------------------------|-------------------------|
| Shared RAM, Disk Space,   | Dedicated RAM and Disk  | Dedicated RAM, Disk     |
| and CPU                   | Space, Shared CPU       | Space and CPU           |
| NO Server Level           | Server Level            | Server level            |
| Customization             | Customization Allowed   | Customization Allowed   |
| All Server level Software | Server Level Software   | Server Level Software   |
| Pre-Installed             | (OS, cPanel, LAMP) pre- | (OS, cPanel, LAMP) pre- |
|                           | installation varies by  | installation varies by  |
|                           | provider                | provider                |
| Full Customer Support     | Support Levels Vary By  | Support Levels Vary By  |
| Typically Provided        | Provider                | Provider                |
| \$                        | \$\$                    | \$\$\$                  |

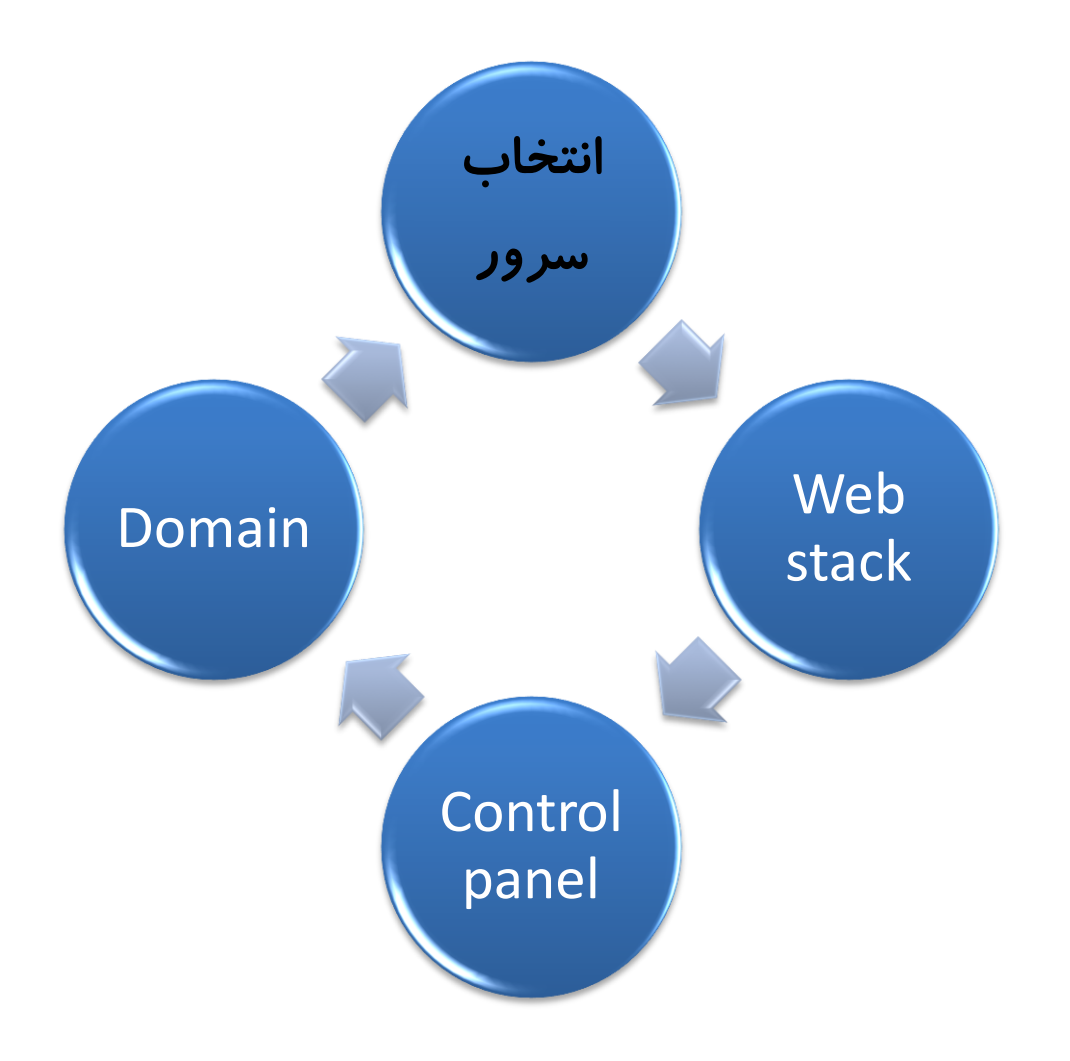

## LAMP (LINUX – Apache – MYSQL Server – PHP)

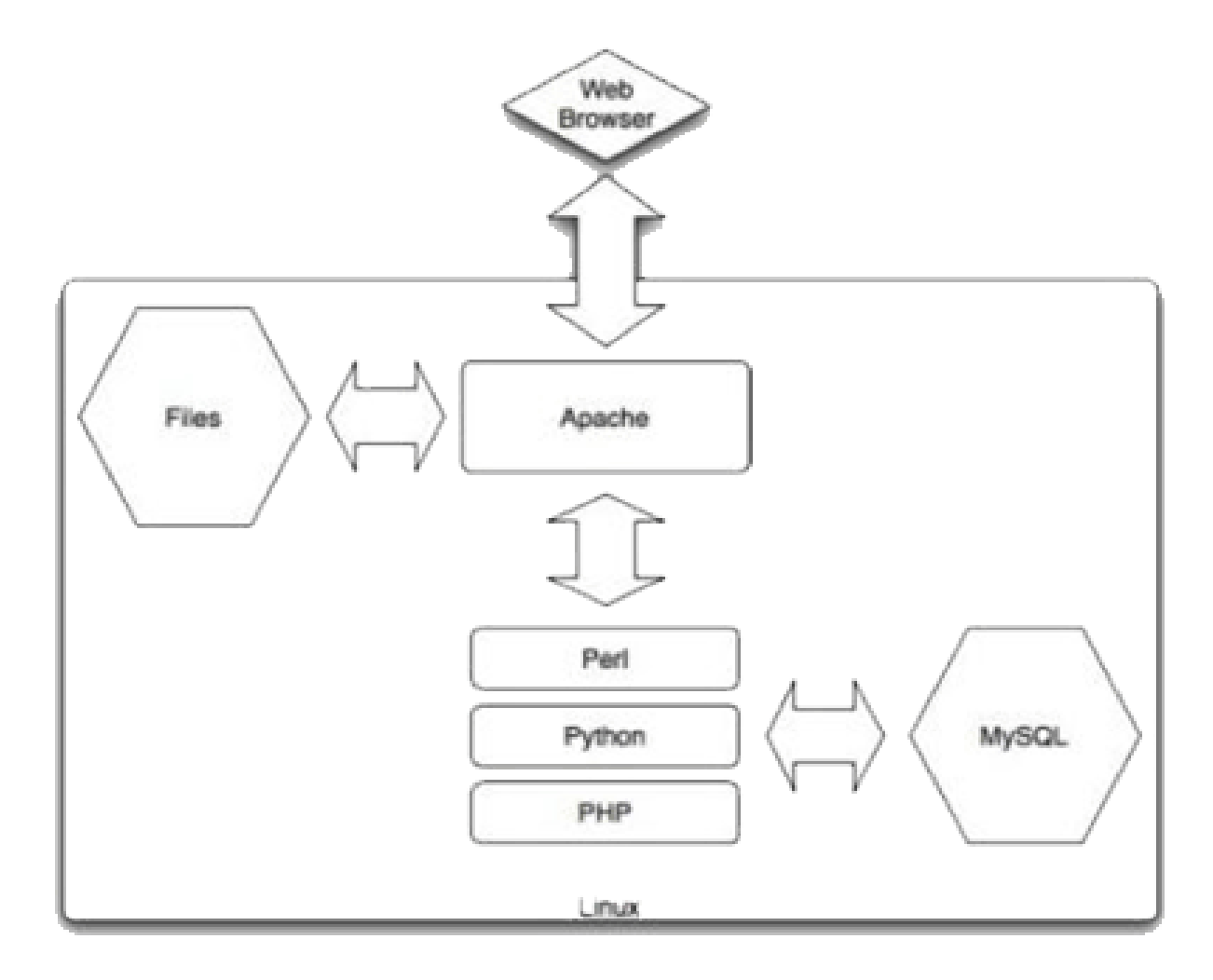

## ادامهٔ LAMP

#### وب سرور

### Apache – Microsoft – iPlant – NCSA ...

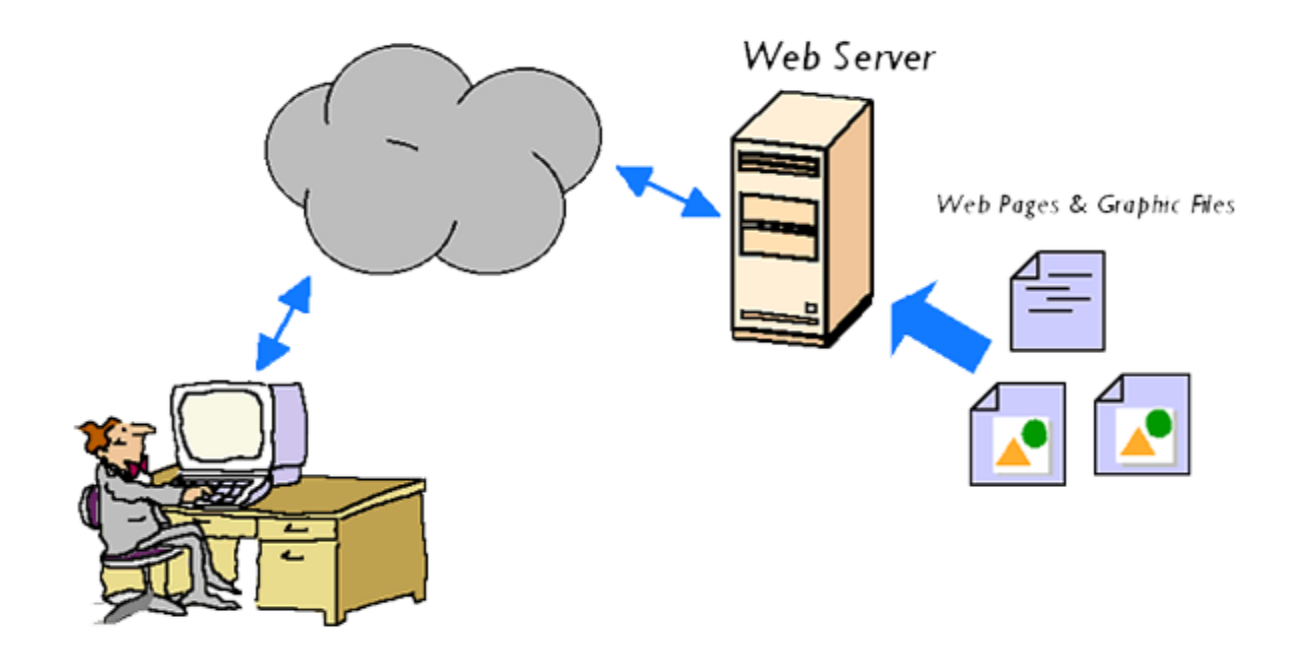

## ادامهٔ LAMP

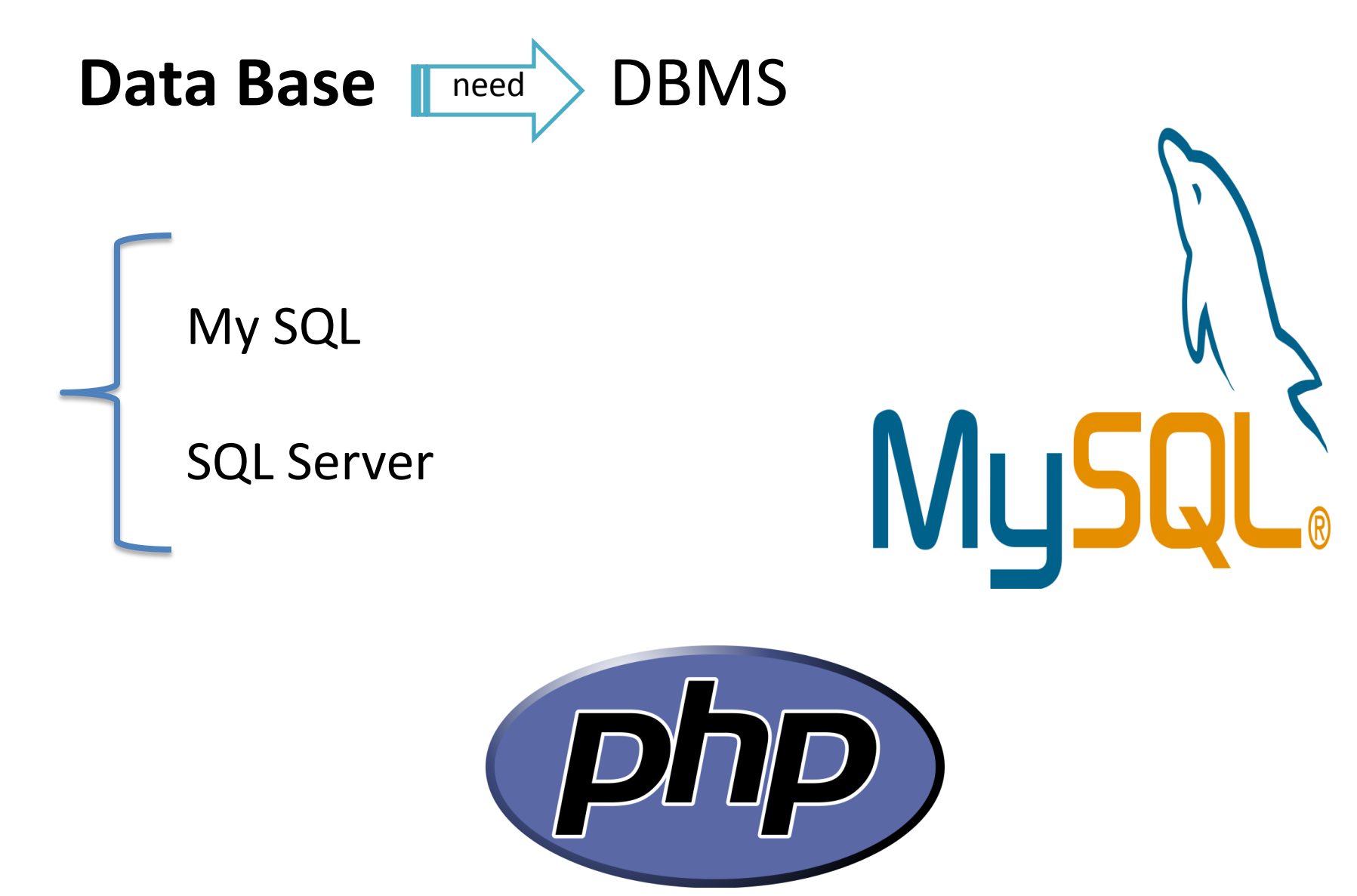

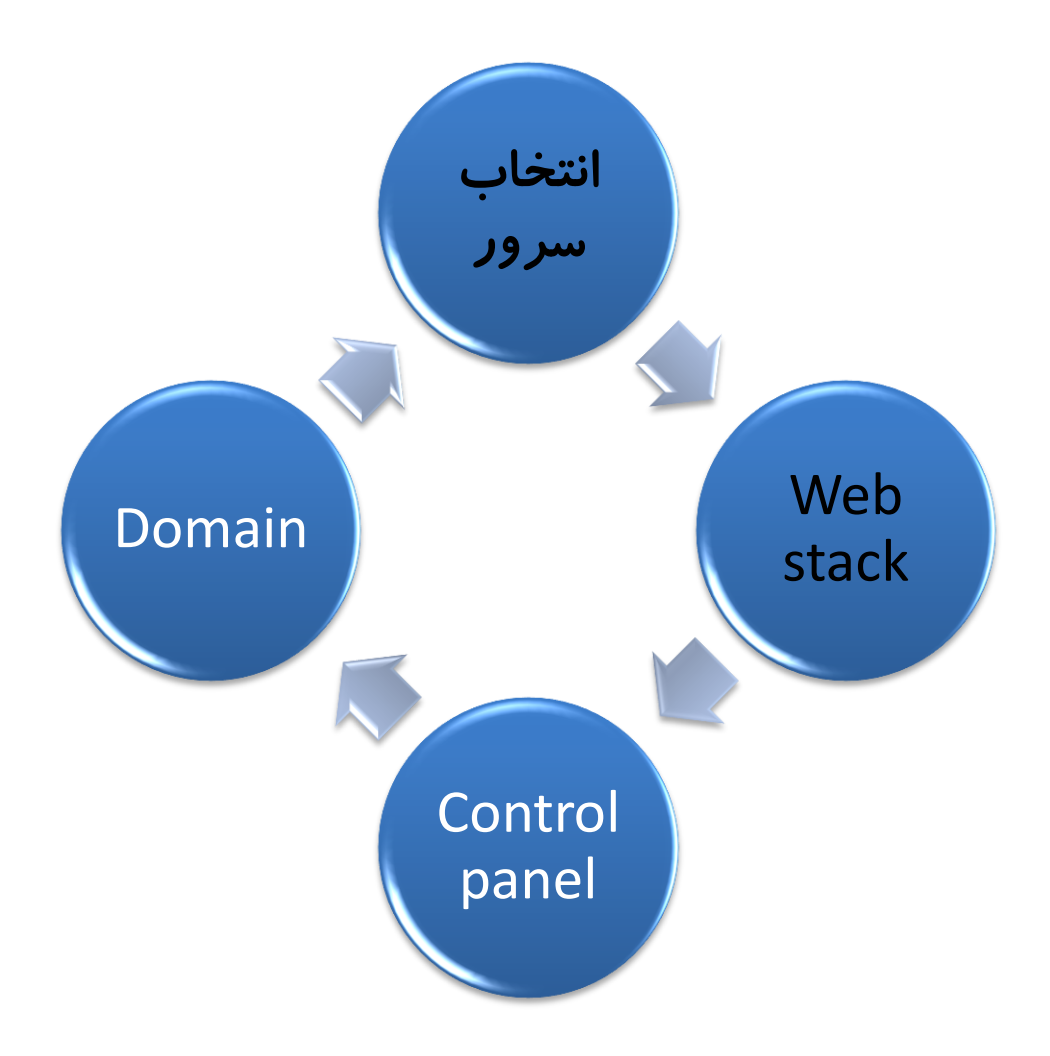

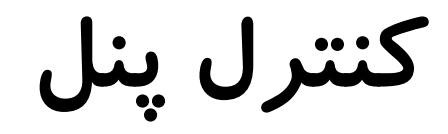

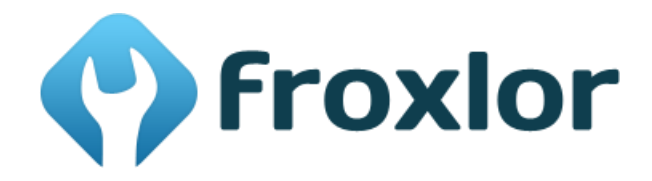

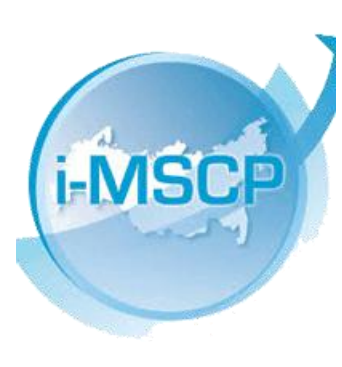

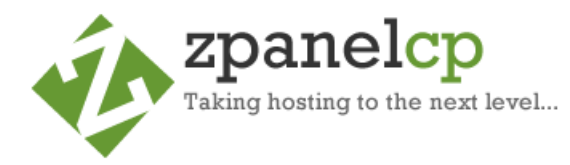

💛 VESTA

Simple & Clever Hosting Control Panel

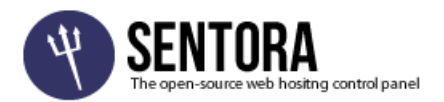

# دلایل بر تری C Panel

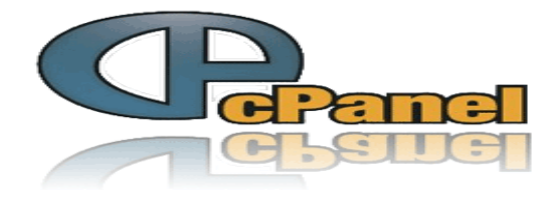

- نصب آسان
- سیستم ایمیل چند منظوره
  امنیت
  - ssh ∎
- سازماندهی و مدیریت فایلها
  - مدی*ر*یت دامنه
  - رابط کاربری عالی
  - ویژگی یکپارچه سازی
    - بهینگی VPS

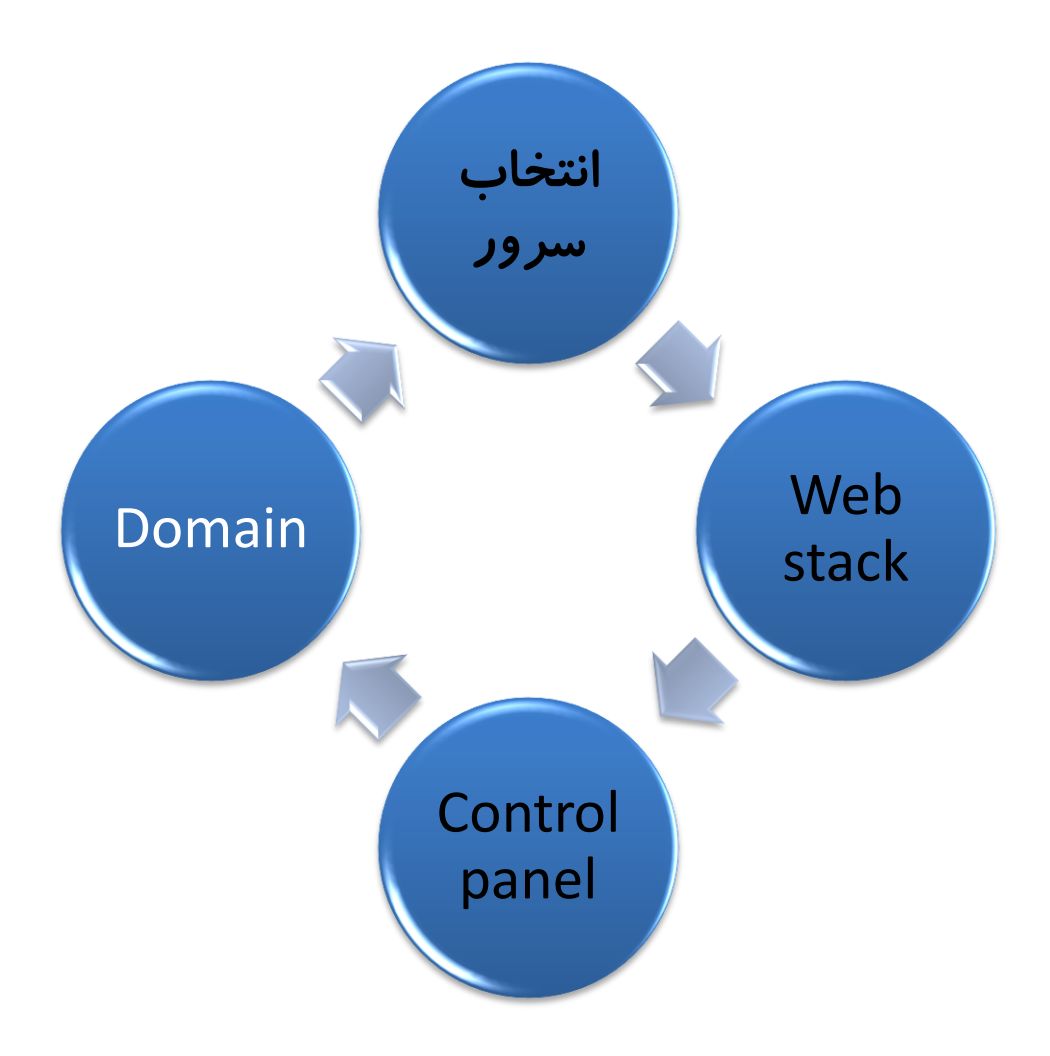

انواع شناسه های کاربری

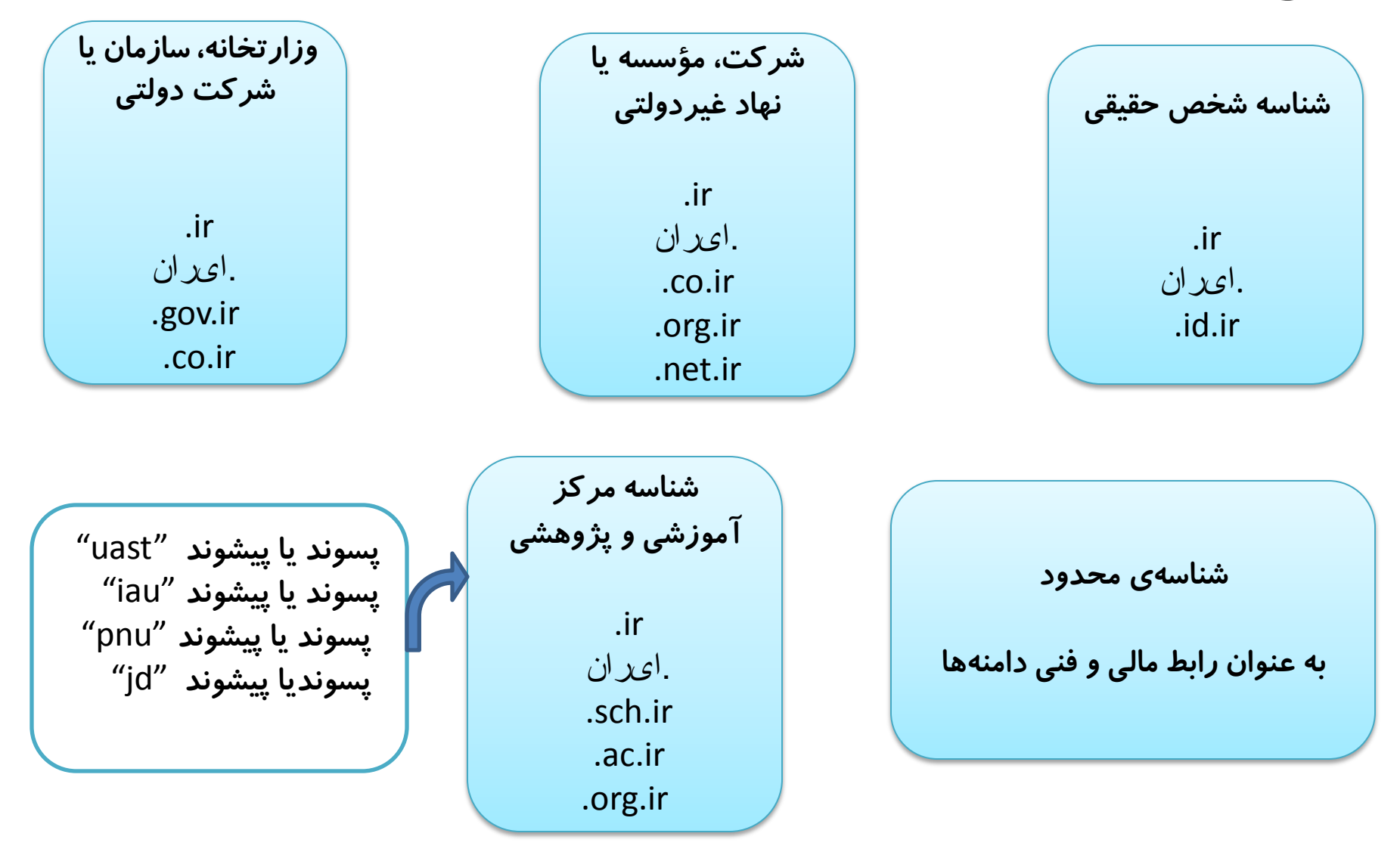

## مراحل ثبت دامنه

- به سایت http://www.nic.irمراجعه کنید. درصورتی که هنوز شناسهٔ کاربری ندارید در قسمت «ساختن شناسهٔ کاربری جدید» فرم مربوطه را مطابق با پسوند دامنه موردنظر خود تکمیل نمایید.
  با شناسه و رمز ورود خود به سایت وارد شوید. در صفحهٔ «دامنهها» روی گزینهٔ «ثبتدامنه» کلیک
  کنید. پس از وارد کردن نام دامنه و پسوند، روی دکمهٔ «بررسی موجود بودن دامنه» کلیک کنید.
- مدت زمان ثبت یعنی طول مدت ثبت دامنه را انتخاب کنید.
- 3. رابطهای دامنه را انتخاب کنید(صاحبامتیاز دامنه، رابط اداری، رابط فنی، و رابط مالی دامنه را انتخاب کنید).( شامل: همه ، خودم، شناسه های آشنا ونمایندگان فروش)
  - 4. قبل از اقدام به ثبت، توافقنامه ثبت دامنه *ر*ا مطالعه و قبول نمایید.
    - 5. سپس روی دکمهٔ «اقدام به ثبت!» کلیک کنید.
    - 6. پس از آن به صفحه «پرداخت سبد خرید» هدایت می شوید.
- 7. سپس درخواست شما برای بررسی و تایید نهایی به واحد ثبت دامنه ارسال خواهد شد و از طریق پست الکترونیک (email) از نتیجه تائید یا رد درخواست خود مطلع خواهید شد.
  - 8. تغییرات در وضعیت دامنهها به صورت ایمیل به شما اطلاع دادهمی شود.

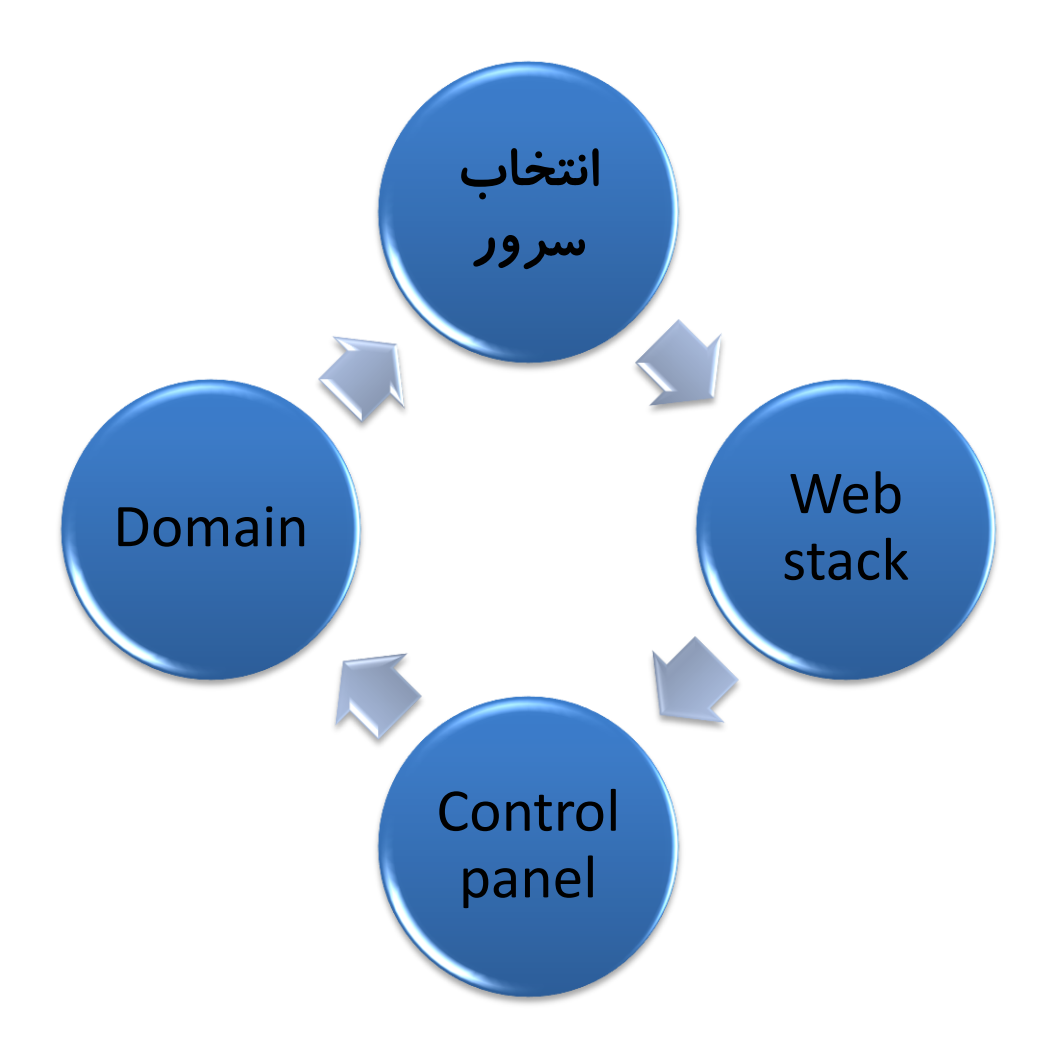